Step by Step on how to create a Critical Structures Record "CRIT-"

#### Login to your account

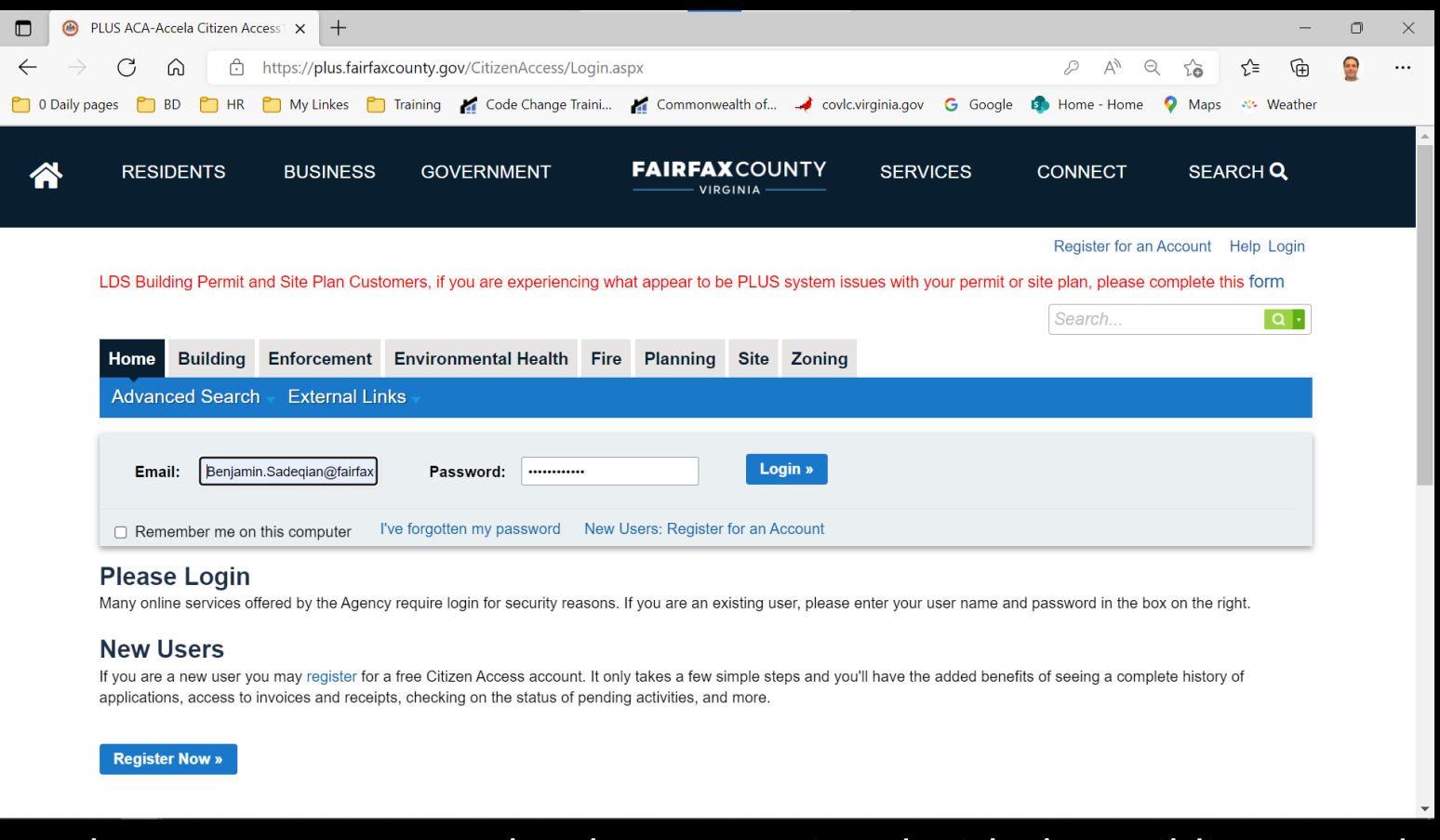

Make sure your contact has been associated with the Building record

## Find the Building record

|                          | Accela C     | itizen Access                 | × +                   |                                   |                                                                    |                        |                  |                          | -               | 0 | ×     |
|--------------------------|--------------|-------------------------------|-----------------------|-----------------------------------|--------------------------------------------------------------------|------------------------|------------------|--------------------------|-----------------|---|-------|
| $\leftarrow \rightarrow$ | C            | ۵¢                            | https://plustrng.fai  | irfaxcounty.gov/CitizenAcce       | ss/Cap/CapHome.aspx?modul                                          | e=Building&TabNam      | ne=Building&TabL | .ist= A <sup>N</sup> Q て | j               |   |       |
| 🔵 0 Daily p              | pages [      | 🗂 BD  📋 HR                    | 🎦 My Linkes 🌔         | Training 🛛 🖌 Code Change Tr       | aini 🎽 Commonwealth of                                             | net covlc.virginia.gov | Ġ Google 🤹       | Home - Home 🛛 💡 N        | 1aps 🤲 Weather  |   |       |
| *                        | RE           | SIDENTS                       | BUSINESS              | GOVERNMENT                        | FAIRFAXCOU                                                         | NTY SERV               | ICES C           | ONNECT S                 | SEARCH <b>Q</b> |   | ▲<br> |
|                          |              |                               |                       | Logged in a                       | s: Benjamin Sadeqian Collect                                       | ions (0) 🛛 📜 Cart (0)  | Reports (1) 🕶    | Account Managemen        | t Help Logout   |   | . 1   |
|                          |              |                               |                       | PLUS TRAININ                      | G ENVIRONMENT to acce                                              | ss PLUS go to here     | <b>.</b>         |                          |                 |   | - 1   |
|                          |              |                               |                       |                                   |                                                                    |                        |                  | Search                   | Q·              |   |       |
|                          | Hom          | e Building                    | Enforcement           | Environmental Health              | Fire Planning Site                                                 | Zoning                 |                  |                          |                 |   |       |
|                          | Cre          | ate an Applica                | tion Search           | Applications Sched                | lule an Inspection Ext                                             | ernal Links –          |                  |                          |                 |   |       |
|                          | Rec          | ords                          |                       |                                   |                                                                    |                        |                  |                          |                 |   |       |
|                          | Sho<br>Showi | w on Map<br>ng 1-10 of 92   D | ownload results   Add | d to collection   Add to cart   C | opy Record                                                         |                        |                  |                          |                 |   |       |
|                          |              | Submitted                     | Record Number         | Record Type                       | Address                                                            | Project Name           | Status           | Action                   |                 |   |       |
|                          |              | 10/28/2022                    | ALTC-2022-00005       | Commercial<br>Addition/Alteration | 12055 GOVERNMENT<br>CENTER PKWY FAIRFAX,<br>VA 22035 United States | Critical Structures    | Issued           | Make Ch                  | nanges          |   |       |
|                          |              | 10/27/2022                    | BLDC-2022-00105       | Commercial New                    | 12055 GOVERNMENT<br>CENTER PKWY FAIRFAX,<br>VA 22035 United States | Critical Structures    | In Review        | Make Ch                  | nanges          |   |       |
|                          |              | 10/27/2022                    | CRIT-2022-00027       | Critical Structures               | 12055 GOVERNMENT<br>CENTER PKWY FAIRFAX,<br>VA 22035 United States |                        | Submitted        |                          |                 |   |       |
|                          |              | 10/26/2022                    | CRIT-2022-00026       | Critical Structures               | 12055 GOVERNMENT<br>CENTER PKWY FAIRFAX,<br>VA 22035 United States |                        | Submitted        |                          |                 |   | •     |

Find the Building record which has been subject to Special Inspection and click on Make Changes link

## Make Changes

|              | ۵ 🛞           | ccela Citiz | en Access      | × +               |                   |                       |          |                 |                |             |               |              |            |            |         | -       | 0 | $\times$ |
|--------------|---------------|-------------|----------------|-------------------|-------------------|-----------------------|----------|-----------------|----------------|-------------|---------------|--------------|------------|------------|---------|---------|---|----------|
| $\leftarrow$ | $\rightarrow$ | С           | ۵ Ĉ            | https://plustrng. | fairfaxcounty.gov | /CitizenAcces         | s/Cap/0  | CapType.asp>    | ?Modul         | le=Building | g&stepNum     | ber=0&pare   | ntCapM A   |            | ל≡      | Ē       |   |          |
| 01           | Daily pa      | ges 🛅       | BD 📋 HR        | 📋 My Linkes 🧧     | 🔵 Training 🛛 🔏 C  | ode Change Tra        | ini 🖌    | Commonwe        | ealth of       | ᢣ covic     | .virginia.gov | G Google     | 🦚 Home - H | Home ♀ Ma  | aps 🔅 ' | Weather |   |          |
| <b>~</b>     | <b>}</b>      | RES         | IDENTS         | BUSINESS          | GOVERN            | IMENT                 | -        | FAIRFA)         | COU<br>GINIA — | JNTY        | SERV          | ICES         | CONNEC     | CT SI      | EARCH   | ۹       |   | ^        |
|              |               |             |                |                   |                   | Logged in as          | : Benjar | min Sadeqian    | Collec         | ctions (0)  | 📜 Cart (0)    | Reports (1)  | Account    | Management | Help L  | ogout   |   |          |
|              |               |             |                |                   | PLU               | IS TRAININ            | G ENV    | /IRONMENT       | to acc         | ess PLUS    | go to here    | <b>.</b>     |            |            |         |         |   |          |
|              |               |             |                |                   |                   |                       |          |                 |                |             |               |              | Search.    |            |         | Q.      |   |          |
|              |               | Home        | Building       | Enforcement       | Environment       | tal Health            | Fire     | Planning        | Site           | Zoning      |               |              |            |            |         |         |   |          |
|              |               | Creat       | e an Applic    | ation Search      | Applications      | Schedul               | e an Ir  | nspection       |                |             |               |              |            |            |         |         |   |          |
|              |               | Select      | an Amend       | ment Type         |                   |                       |          |                 |                |             |               |              |            |            |         |         |   |          |
|              |               | Choose      | one of the fo  | llowing available | amendment type    | <b>s.</b> For assista | nce or t | to apply for ar | n amend        | lment type  | not listed be | low please c | ontact us. |            |         |         |   |          |
|              |               |             |                | Search            |                   |                       |          |                 |                |             |               |              |            |            |         |         |   |          |
|              |               | O Build     | ting Update C  | ontacts           |                   |                       |          |                 |                |             |               |              |            |            |         |         |   |          |
|              |               | 0.54        | ing optice o   |                   | _                 |                       |          |                 |                |             |               |              |            |            |         |         |   |          |
|              |               | ⊖ Criti     | cal Structures |                   |                   |                       |          |                 |                |             |               |              |            |            |         |         |   |          |
|              |               |             |                |                   |                   |                       |          |                 |                |             |               |              |            |            |         |         |   |          |
|              |               | Contir      | ue Applicati   | on »              |                   |                       |          |                 |                |             |               |              |            |            |         |         |   |          |
|              |               |             |                |                   |                   |                       |          |                 |                |             |               |              |            |            |         |         |   |          |
|              |               |             |                |                   |                   |                       |          |                 |                |             |               |              |            |            |         |         |   | •        |

Select the Critical Structures and click on Continue Application button

## Step1: Location

|              | Accela Citizen A | Access     | × +               |                |                 |            |               |                |           |               |             |                           |           |             |            | —        | 0 | $\times$ |
|--------------|------------------|------------|-------------------|----------------|-----------------|------------|---------------|----------------|-----------|---------------|-------------|---------------------------|-----------|-------------|------------|----------|---|----------|
| $\leftarrow$ | → C ƙ            | ) Ô        | https://plustrng. | fairfaxcounty. | gov/CitizenAcce | ess/Cap/0  | CapEdit.aspx? | ?Module        | =Building | &stepNumb     | per=2&pageN | Jumber                    | A∥ ∈      | 2 20        | ≲≡         | Ē        |   |          |
| 📋 0 Dai      | ily pages   📋 BD | 📋 HR       | 📋 My Linkes 🧧     | 🔵 Training 🚦   | Code Change T   | raini      | Commonwe      | ealth of       | ᢣ covic   | .virginia.gov | G Google    | 🦚 Home                    | - Home    | 💡 Maps      | 🧇 W        | /eather  |   |          |
| Â            | RESIDE           | ENTS       | BUSINESS          | GOVE           | ERNMENT         |            | FAIRFA)       | COU<br>ginia — | ΝΤΥ       | SERV          | ICES        | CONNE                     | ECT       | SEA         | RCH (      | ર        |   | A        |
|              |                  |            |                   |                | Logged in a     | is: Benjar | min Sadeqian  | Collec         | tions (0) | 📜 Cart (0)    | Reports (1) | <ul> <li>Accou</li> </ul> | int Mana  | gement      | Help Lo    | gout     |   |          |
|              |                  |            |                   |                | PLUS TRAININ    | NG ENV     | IRONMENT      | to acce        | ss PLUS   | go to here    | <b>.</b>    |                           |           |             |            |          |   |          |
|              |                  |            |                   |                |                 |            |               |                |           |               |             | Searc                     | ch        |             |            | Q •      |   |          |
|              | Home             | Building   | Enforcement       | Environm       | ental Health    | Fire       | Planning      | Site           | Zoning    |               |             |                           |           |             |            |          |   |          |
|              | Create a         | n Applica  | ation Search      | Application    | ns Schedu       | ile an Ir  | nspection     |                |           |               |             |                           |           |             |            |          |   |          |
|              | Critical St      | ructures   |                   |                |                 |            |               |                |           |               |             |                           |           |             |            |          |   |          |
|              | 1. Loc           | cation and | l People          |                | 2. Critical Str | uctures E  | Details       | 3.             | Review    |               |             | 4. Re                     | cord Issu | ance        |            |          |   |          |
|              | Step 1:L         | ocation    | and People        | >Locatior      | n Informatio    | n          |               |                |           |               |             |                           |           |             |            |          |   |          |
|              | Show Ma          | р          |                   |                |                 |            |               |                |           |               |             |                           |           | * indicates | a required | d field. |   |          |
|              |                  |            |                   |                |                 |            |               |                |           |               |             |                           |           |             |            |          |   |          |
|              | Address          | 5          |                   |                |                 |            |               |                |           |               |             |                           |           |             |            |          |   |          |
|              | * Street N       | lumber     | Street Prefiz     | x *Street      | Name:           | s          | street Type:  | Str            | eet       |               |             |                           |           |             |            |          |   |          |
|              | 12055            |            | Select▼           | GOVERN         | IMENT CENTER    | F          | ркшү 🗸        | Su             | ffix:     |               |             |                           |           |             |            |          |   |          |
|              |                  |            |                   |                | -               |            |               |                | elect     |               |             |                           |           |             |            |          |   |          |
|              | Unit Type        | 9:         | Unit N            | 10.:           | Floor Number:   |            | Buildi        | ng Numb        | er:       |               |             |                           |           |             |            |          |   |          |

There are not much in this page. We suggest to review the information provided and click continue button at the bottom of the pge.

|                | Accela Citizen Access                                    | x +                                                                                                    | - 0 | × |
|----------------|----------------------------------------------------------|----------------------------------------------------------------------------------------------------|-----|---|
| $\leftarrow$ - | C G b htt                                                | rtps://plustrng.fairfaxcounty.gov/CitizenAccess/Cap/CapEdit.aspx?stepNumber=2&pageNumber=2&currentStep=0 A <sup>®</sup>  | n 👷 |   |
| 📋 0 Daily      | / pages 📋 BD 📋 HR 🎦                                      | ] My Linkes 📋 Training 🎢 Code Change Traini 🎢 Commonwealth of 🌙 covlc.virginia.gov 🌀 Google 🏚 Home - Home 💡 Maps 🚸 Weath | er  |   |
|                |                                                          | Loaged in as: Reniamin Sodesian Collections (0) 📼 Cart (0) Reports (4) 🖛 Account Management Help Logout                  |     | • |
|                |                                                          | Select Contact from Account ×                                                                                            |     |   |
|                |                                                          | Benjamin Sadeqian                                                                                                    |     |   |
|                |                                                          | General Contractor                                                                                                    |     |   |
|                | Home Building Er                                         | Select contact address(es) for this contact to attach to the record.                                                     |     |   |
|                |                                                          | Address Type Recipient Address                                                                                           |     |   |
|                | Critical Structures                                      | Mailing 12055 Government Center Pkwy – Suite 324                                                                         |     |   |
|                |                                                          | Mailing 12055 Government Center Pkwy – Suite 324                                                                         |     |   |
|                |                                                          | Mailing 12055 Government Center Pkwy – Suite 324                                                                         |     |   |
|                | Stop 1 Jacotion or                                       | Mailing 12055 Government Center Pkwy – Suite 324                                                                         |     |   |
|                | Step 1:Location an                                       | Mailing 12055 Government Center Pkwy – Suite 324 *indicates a required field                                             |     |   |
|                |                                                          | Mailing 12055 Government Center Pkwy – Suite 324                                                                         |     |   |
|                |                                                          | Mailing 12055 Government Center Pkwy – Suite 324                                                                         |     |   |
|                |                                                          | Mailing 12055 Government Center Pkwy – Suite 324                                                                         |     |   |
|                | To add a contact, click ei<br>to enter details for a new | Mailing     12055 Government Center Pkwy – Suite 324                                                                     |     |   |
|                |                                                          | Mailing 12055 Government Center Pkwy – Suite 324                                                                         |     |   |
|                |                                                          | < Prev 1 2 3 4 5 6 Next >                                                                                                |     |   |
|                |                                                          | ngin                                                                                                    |     |   |
|                |                                                          | Continue Discard Changes                                                                                                 |     |   |
|                |                                                          |                                                                                                    |     |   |
|                | Showing 1-2 of 2                                         |                                                                                                    |     |   |
|                |                                                          |                                                                                                    |     | - |

#### Input the information of the necessary persons

| Accela Citizen Access X                                                                                                    | +                                                                                                    | —       | 0 | $\times$ |
|----------------------------------------------------------------------------------------------------|----------------------------------------------------------------------------------------------------|---------|---|----------|
| $\leftarrow$ $\rightarrow$ C $\textcircled{a}$ https://plu                                                                              | ustrng.fairfaxcounty.gov/CitizenAccess/Cap/CapEdit.aspx?stepNumber=2&pageNumber=2&currentStep=0 A 🔍 🖓 🏠                                                                                                    | Ē       |   |          |
| 🎦 0 Daily pages 🎦 BD 🎦 HR 🎦 My Lin                                                                                                    | xes 🛅 Training 🎢 Code Change Traini 🎢 Commonwealth of 衤 covlc.virginia.gov 🛛 G Google 🤹 Home - Home 💡 Maps 👋 N                                                                                                    | Weather |   |          |
| C                                                                                                    | Individual/Organization:     Individual/Organization:                                                                                                    | ogout   |   | ^        |
| Home Building Enfo                                                                                                    | rirst *Last Suffix                                                                                                    |         |   |          |
| Create an Application                                                                                                    | enjamin Sadegian                                                                                                    |         |   |          |
| Critical Structures                                                                                                    | tie and the second second second second second second second second second second second second second second s                                                                                                    |         |   |          |
| 1. Location and Peop                                                                                                    | rd Issuance                                                                                                    |         |   |          |
| Ti<br>Step 1:Location and                                                                                                    | rade (DBA) Name                                                                                                    |         |   |          |
| Contact List                                                                                                    | Primary Phone: Secondary Phone: Fax                                                                                                    |         |   |          |
| To add a contact, click eith<br>to enter details for a new ci                                                                           | Email: and Add New allows you and Add New allows you and Add New allows you and Add New allows you and Add New allows you are also and Add New allows you are also are also and Add New allows you are also are also are a |         |   |          |
| Required Contact Type           ✓         Applicant           ▲         General Contractor           ▲         Special Inspection Engin | Country/Region                                                                                                    |         |   |          |
| Structural Engineer of Re     Select from Account                                                                                       | icense Number:                                                                                                    |         |   |          |
| Showing 1-2 of 2<br>Full Name Busines                                                                                                   |                                                                                                    |         |   | •        |

#### Fill out the fields with a red asterisk

| Accela Citizen Access x +                                                                 | -                                                              |     |
|-------------------------------------------------------------------------------------------|----------------------------------------------------------------|-----|
| ← → C බ ⊡ https://plustrng.fairfaxcounty.gov/CitizenAccess/Cap/CapEdit.aspx?stepN         | Number=2&pageNumber=2&currentStep=0 A 🔍 🤇 🗲 🔂                  | ··· |
| 🗂 0 Daily pages 📋 BD 🎦 HR 🎦 My Linkes 🎦 Training 🏼 🌠 Code Change Traini 🎽 Commonwealth of | .f 🛹 covic.virginia.gov 💪 Google 🏚 Home - Home 🧛 Maps 👋 Weathe | er  |
| O Daily pages BD HR My Linkes Training Code Change Trainin. Commonwealth of               | f                                                              | Ϋ́  |
| Required Contact Type Address Type Address                                                | Action                                                         |     |
|                                                                                           |                                                                |     |
| Select from Account                                                                       | •                                                              |     |
| Showing 1-2 of 2                                                                          |                                                                |     |
|                                                                                           |                                                                | -   |

After filling the information of each person click on Continue

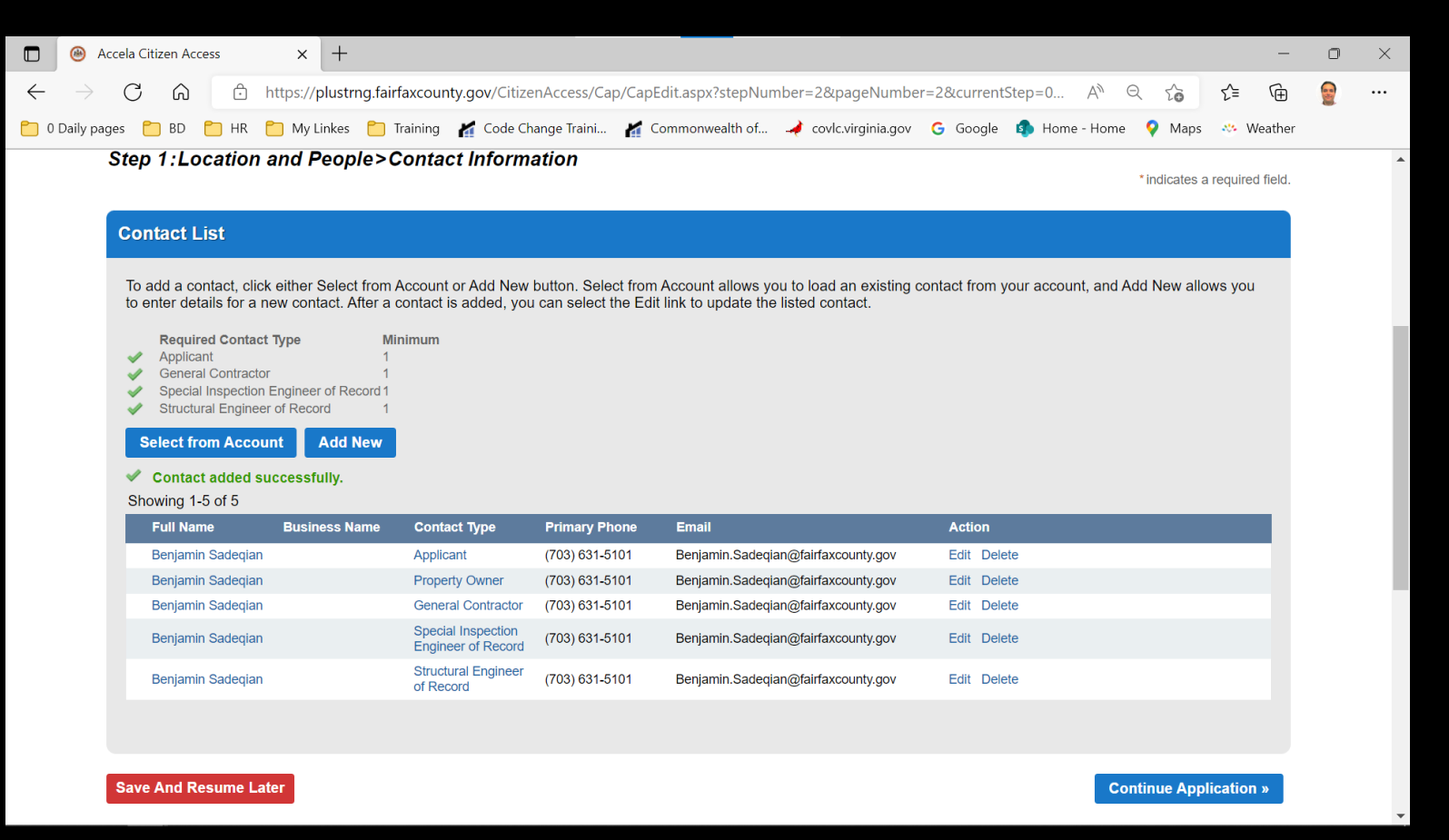

After all the information completed click on continue Application

### Step 2: Critical Structures Details

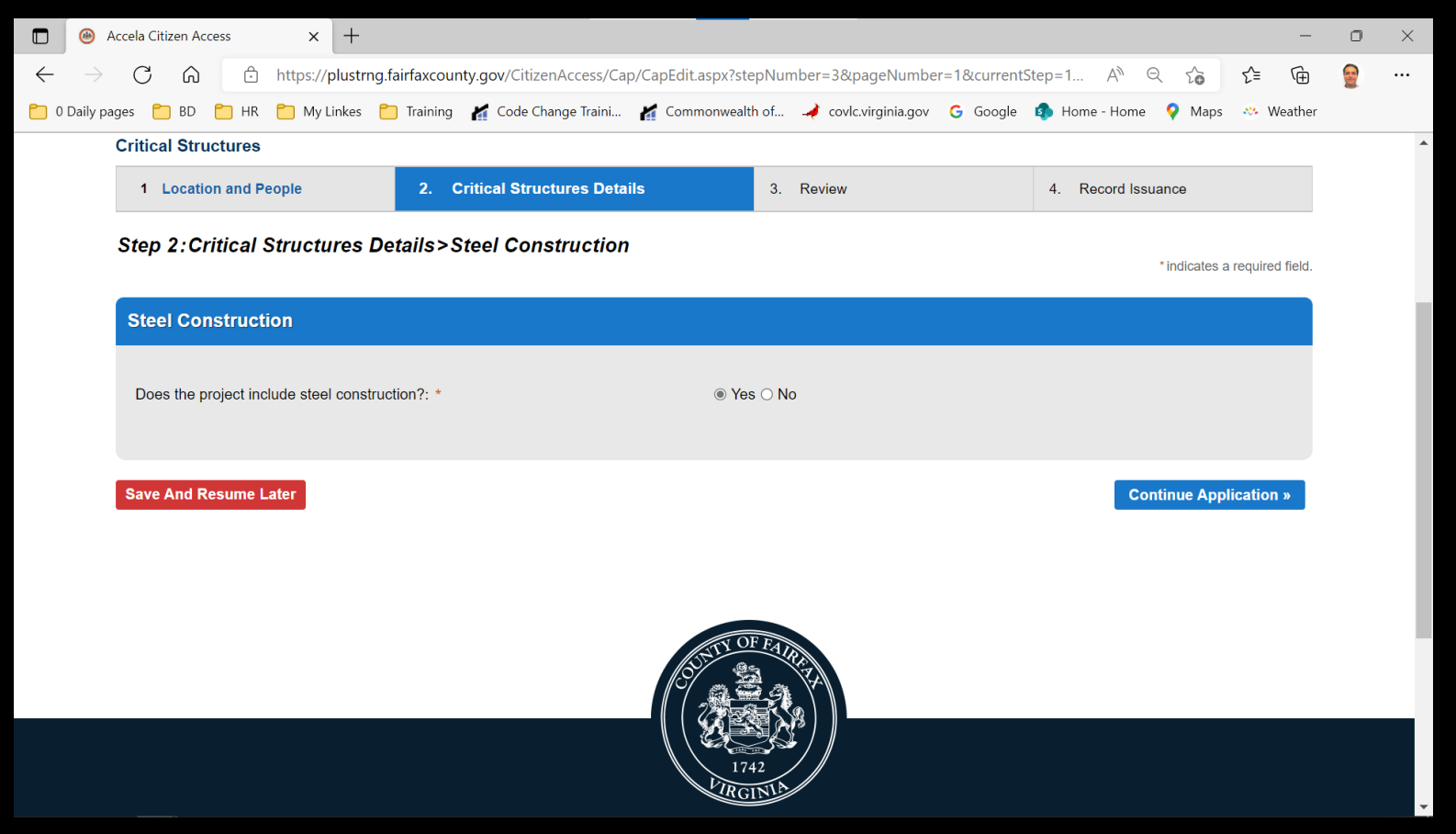

Information of this step shall be provided by the Structural Engineer of record. Select Yes for any applicable main items

### Step 2: Critical Structures Details

|                    | 🛞 A           | ccela Citizer | n Access     | ×           | +          |             |                   |           |             |                          |            |                |            |          |            |             |            | —        | O | × |
|--------------------|---------------|---------------|--------------|-------------|------------|-------------|-------------------|-----------|-------------|--------------------------|------------|----------------|------------|----------|------------|-------------|------------|----------|---|---|
| $\leftarrow$       | $\rightarrow$ | C             | 6            | https://p   | lustrng.fa | airfaxcount | y.gov/CitizenAcce | ess/Cap/  | /CapEdit.as | ox?stepNu                | mber=3&    | pageNumbe      | er=2¤      | tStep=1  | A» e       | a to        | ל≡         | Ē        |   |   |
| <mark>60</mark> 00 | Daily pa      | ges 📋 E       | BD 📋 HR      | 📋 My Li     | nkes 📒     | Training    | 🔏 Code Change T   | raini     | 🖌 Commo     | nwealth of               | n 🚽 covl   | c.virginia.gov | G Google   | 🤹 Home   | e - Home   | 💡 Maps      | - 🥹 W      | Veather  |   |   |
| 1                  | ł             | RESI          | DENTS        | BUS         | INESS      | GO\         | /ERNMENT          |           | FAIRF       | <b>XCOL</b><br>Irginia – | JNTY       | SERV           | ICES       | CONN     | IECT       | SEA         | ARCH (     | ર        |   | * |
|                    |               |               |              |             |            |             | Logged in a       | is: Benja | imin Sadeqi | an Colle                 | ctions (0) | ) 📜 Cart (0)   | Reports (1 | ) 🕶 Acco | unt Mana   | agement     | Help Lo    | gout     |   |   |
|                    |               |               |              |             |            |             | PLUS TRAINI       | NG EN     | VIRONME     | NT to acc                | ess PLUS   | go to here     | Э.         |          |            |             |            |          |   |   |
|                    |               |               |              |             |            |             |                   |           |             |                          |            |                |            | Sear     | rch        |             | (          | Q •      |   |   |
|                    |               | Home          | Building     | Enforc      | ement      | Environ     | mental Health     | Fire      | Plannin     | g Site                   | Zoning     | I.             |            |          |            |             |            |          |   |   |
|                    |               | Create        | an Applic    | ation       | Search     | Applicati   | ons Schedu        | ıle an I  | nspectior   | 1                        |            |                |            |          |            |             |            |          |   |   |
|                    |               | Critical S    | Structures   |             |            |             |                   |           |             |                          |            |                |            |          |            |             |            |          |   |   |
|                    |               | 1 Loc         | ation and P  | eople       |            | 2. Cı       | itical Structures | Detail    | s           | 3.                       | Review     |                |            | 4. Re    | ecord Issu | uance       |            |          |   |   |
|                    |               | Step 2:       | Critical     | Structu     | res De     | tails>Si    | teel Construc     | ction     | Details     |                          |            |                |            |          |            | * indicates | a required | d field. |   |   |
|                    |               | Provid        | e Steel C    | onstruc     | tion De    | tails       |                   |           |             |                          |            |                |            |          |            |             |            |          |   |   |
|                    |               |               |              |             |            |             |                   |           |             |                          |            |                |            |          |            |             |            |          |   |   |
|                    |               | *Struct       | ural Steel:  |             |            |             |                   |           | 0           | ○ Yes ○ I                | lo         |                |            |          |            |             |            |          |   |   |
|                    |               | *Cold-f       | ormed Steel  | Deck:       |            |             |                   |           | 0           | ⊖ Yes ⊖ N                | lo         |                |            |          |            |             |            |          |   |   |
|                    |               | *Open-        | web Steel Jo | oists and G | Girders:   |             |                   |           | 0           |                          | lo         |                |            |          |            |             |            |          |   |   |
|                    |               | *Cold-f       | ormed Steel  | Trusses >   | 60 ft:     |             |                   |           | 0           |                          | lo         |                |            |          |            |             |            |          |   | - |

By selecting Yes for each main items, on the next page the applicable details to be selected.

#### Step 2: Critical Structures Details

| 🗖 🛞 A                    | ccela Citizen Acce  | ess         | × +             |               |                     |                  |                     |                    |                |                 |                           |            |               |            | —          | 0 | $\times$ |
|--------------------------|---------------------|-------------|-----------------|---------------|---------------------|------------------|---------------------|--------------------|----------------|-----------------|---------------------------|------------|---------------|------------|------------|---|----------|
| $\leftarrow \rightarrow$ | C Ŵ                 | Ô           | nttps://plustri | ng.fairfaxcou | nty.gov/CitizenAcce | ess/Cap/CapEdit  | aspx?stepN          | umber=3&           | pageNumbe      | r=2&current     | Step=1                    | A∥ ∈       | 1 20          | €_≡        | Ē          |   |          |
| 🔵 0 Daily pag            | ges 📋 BD 🌔          | 🗂 HR 🏾 🕻    | 🗋 My Linkes     | 📋 Training    | 🌠 Code Change T     | raini 🌠 Com      | nonwealth of        | 🌙 covle            | c.virginia.gov | G Google        | 🦚 Home                    | e - Home   | 💡 Maps        | 🤲 👋 W      | /eather    |   |          |
|                          |                     |             |                 |               | Logged in a         | as: Benjamin Sad | eqian Colle         | ections (0)        | 📜 Cart (0)     | Reports (1)     | <ul> <li>Accou</li> </ul> | unt Manag  | gement I      | Help Lo    | gout       |   | •        |
|                          |                     |             |                 |               | PLUS TRAINI         | NG ENVIRON       | IENT to ac          | cess PLUS          | go to here     | <b>).</b>       |                           |            |               |            |            |   | - 5      |
|                          |                     |             |                 |               |                     |                  |                     |                    |                |                 | Sear                      | ch         |               | (          | <b>Q</b> • |   | - 1      |
|                          | Home Bui            | ilding      | Enforceme       | nt Enviro     | onmental Health     | Fire Plann       | ing Site            | Zoning             |                |                 |                           |            |               |            |            |   |          |
|                          | Create an A         | Applicat    | ion Sear        | ch Applica    | ations Schedu       | ile an Inspect   | on                  |                    |                |                 |                           |            |               |            |            |   |          |
|                          | Critical Struc      | ctures      |                 |               |                     |                  |                     |                    |                |                 |                           |            |               |            |            |   |          |
|                          | 1 Location          | n and Peo   | ple             | 2.            | Critical Structures | Details          | 3                   | . Review           |                |                 | 4. Re                     | ecord Issu | ance          |            |            |   |          |
|                          | Step 2:Cri          | tical Si    | tructures       | Details>      | Steel Construe      | ction Details    | 3                   |                    |                |                 |                           |            | * indicates a | a required | d field.   |   | 1        |
|                          | Provide St          | teel Coi    | nstruction      | Details       |                     |                  |                     |                    |                |                 |                           |            |               |            |            |   |          |
|                          | * Structural Steel: |             |                 |               |                     |                  | ● Yes 〇<br>AISC 360 | No<br>Chapter N, G | Quality Contro | I and Quality A | Assurance                 |            |               |            |            |   |          |
|                          | Structural St       | teel Agent  | :               |               |                     |                  |                     |                    |                |                 |                           | 1.         |               |            |            |   |          |
|                          | Structural St       | teel Contii | nuous Inspect   | ions:         |                     |                  | Bolting a           | nd Welding         | •              |                 |                           |            |               |            |            |   | •        |

In case of selecting a sub item an extension will be added to the form and some information to be provided.

## Step3: Review

|              | Accela Citizen Access x +                                                                                                    | o ×   |
|--------------|----------------------------------------------------------------------------------------------------|-------|
| $\leftarrow$ | -> C 🙃 https://plustrng.fairfaxcounty.gov/CitizenAccess/Cap/CapConfirm.aspx?stepNumber=4&pageNumber=1&currentStep A 🍳 🏠 🔂                        | ··· 🤮 |
| 0            | Daily pages 🎦 BD 🎦 HR 🎦 My Linkes 🎦 Training 🎢 Code Change Traini 🎢 Commonwealth of 🛹 covlc.virginia.gov 💪 Google 🤹 Home - Home 💡 Maps 🤲 Weather |       |
| Â            | RESIDENTS BUSINESS GOVERNMENT FAIRFAXCOUNTY SERVICES CONNECT SEARCH Q                                                                            |       |
|              | Logged in as: Benjamin Sadeqian Collections (0) 📜 Cart (0) Reports (1) 🛩 Account Management Help Logout                                          |       |
|              | PLUS TRAINING ENVIRONMENT to access PLUS go to here.                                                                                             |       |
|              | Search Q                                                                                                    |       |
|              | Home Building Enforcement Environmental Health Fire Planning Site Zoning                                                                         |       |
|              | Create an Application Search Applications Schedule an Inspection                                                                                 |       |
|              | Critical Structures                                                                                                    |       |
|              | 1 Location and People         2 Critical Structures Details         3. Review         4. Record Issuance                                         |       |
|              | Step 3:Review                                                                                                    |       |
|              | Save and resume later Continue Application »                                                                                                    |       |
|              | Please review all information below. Click the "Edit" buttons to make changes to sections or "Continue Application" to move on.                  |       |
|              | Record Type                                                                                                    |       |
|              | Critical Structures                                                                                                    |       |
|              | 🔎 턴 💽 📴 🔚 🧃 🍬 🕫 🗷 💿 💀 🧔 🖉 Fairfax County <sup>®</sup> Agency <sup>®</sup> 00 Templates <sup>®</sup> 🌙 27°F Clear 스 🛖 🖭 📶 식) 🦡 8:33               | ам 💭  |

After reviewing the application Click on Continue Application

## Confirmation

|                            | Accela Citizen Access | × +                  |                                       |                         |                  | _                               |                                     | -               | 0      | ×      |
|----------------------------|-----------------------|----------------------|---------------------------------------|-------------------------|------------------|---------------------------------|-------------------------------------|-----------------|--------|--------|
| $\leftarrow$ $\rightarrow$ | C A D                 | https://plustrng.f   | airfaxcounty.gov/CitizenAcco          | ess/Cap/CapCompleti     | ons.aspx?stepNur | nber=4&Module=Buildir           | ng A <sup>N</sup> Q                 | ℃ € 🕀           |        |        |
| C 0 Daily                  | pages 🎦 BD 🎦 HR       | 🛅 My Linkes  🌔       | ] Training 🛛 🖌 Code Change 1          | raini 🎢 Commonw         | ealth of 🔺 cov   | lc.virginia.gov <b>G</b> Google | 🚯 Home - Home 🛛 💡                   | Maps 🔅 Weather  |        |        |
| *                          | RESIDENTS             | BUSINESS             | GOVERNMENT                            |                         |                  | SERVICES                        | CONNECT                             | SEARCH <b>Q</b> |        | •      |
|                            |                       |                      | Logged in a                           | as: Benjamin Sadeqian   | Collections (0)  | 📜 Cart (0) Reports (1           | <ul> <li>Account Managem</li> </ul> | ent Help Logout |        |        |
|                            |                       |                      | PLUS TRAINI                           | NG ENVIRONMENT          | T to access PLU  | S go to here.                   |                                     |                 |        |        |
|                            |                       |                      |                                       |                         |                  |                                 | Search                              | Q •             |        |        |
|                            | Home Building         | Enforcement          | Environmental Health                  | Fire Planning           | Site Zoning      | 1                               |                                     |                 |        |        |
|                            | Create an Applic      | ation Search         | Applications Schedu                   | le an Inspection        |                  |                                 |                                     |                 |        |        |
|                            |                       |                      |                                       |                         |                  |                                 |                                     |                 |        |        |
|                            | 1. Select item        | to pay               | 2. Paym                               | ent information         |                  | 3. Receipt/Reco                 | rd Submittal                        |                 |        |        |
|                            | Step 3 Receir         | ot/Record Sub        | omittal                               |                         |                  |                                 |                                     |                 |        |        |
|                            | Confirmation          |                      | , , , , , , , , , , , , , , , , , , , |                         |                  |                                 |                                     |                 |        |        |
|                            |                       |                      |                                       |                         |                  |                                 |                                     |                 |        |        |
|                            | Thank you             | for using our online | e services for your submission        | n. A confirmation email | I will follow.   |                                 |                                     |                 |        |        |
|                            |                       |                      |                                       |                         |                  |                                 |                                     |                 |        |        |
|                            |                       |                      |                                       |                         |                  |                                 |                                     |                 |        |        |
|                            | 12055 GOVERN          | MENT CENTER          | R PKWY FAIRFAX, VA                    | 22035                   |                  |                                 |                                     |                 |        |        |
|                            | Ħ 💽 💁 🛤               | 👘 🔩 🖸                | × 🍳 🖬 🥥                               | Fairfax County          | » Agency » 00 Te | emplates <sup>»</sup> 🤳 2       | 7°F Clear \land 🙀 🗉                 | 3 🚮 🗘 🖓 🚮 8     | :34 AM | $\Box$ |

At the end you'll receive a confirmation message with the record number starting with "CRIT-"